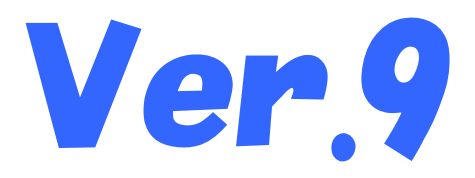

## 国保中央会介護伝送ソフト インストール マニュアル

令和4年11月

国民健康保険中央会

## 改版履歴

| 版数    | 改定年月    | 該当頁       | 内容                                                                                                    |
|-------|---------|-----------|----------------------------------------------------------------------------------------------------|
| 1.0.0 | 令和3年4月  |           | 新規作成                                                                                                    |
| 1.1.0 | 令和4年6月  | 目次Ⅱ       | ・「6.9. 既定のWebブラウザをMicrosoft Edgeに設定するには」を追加<br>・「6.10.介護伝送 ソフトが 不要 になったら」に「・Windows 11の場合」を追加                                                                           |
|       |         | 2         | 0. 2. 2. 利用環境の「動作環境」にWindows 11 Home(64bit)、Windows 11<br>Pro(64bit)を追加                                                                                                 |
|       |         | 22        | 「6. 2. CD-ROM挿入時に、メニュー画面が自動的表示されなかったら」に記<br>載があった「■ Windows 8.1、Windows 10の場合」は、不要な記載(※)のため<br>削除<br>※どのOSでも手順が同じであるため                                                  |
|       |         | 23        | 「6.3. CD-ROM挿入時に、自動再生の確認画面が表示されたら」に記載が<br>あった「■ Windows 8.1、Windows 10の場合」と事象に記載していた「OSが<br>「Windows 8.1」、「Windows 10」シリーズの場合、」は、不要な記載(※)のため<br>削除<br>※どのOSでも手順が同じであるため |
|       |         | 28-1~28-5 | 「6.9. 既定のWebブラウザをMicrosoft Edgeに設定するには」を追加                                                                                                    |
|       |         | 33-1~33-3 | 「6. 10. 介護伝送 ソフトが 不要 になったら」に「■Windows 11の場合」の手順<br>を追加                                                                                                    |
| 1.2.0 | 令和4年10月 | 2         | 0. 2. 2. 利用環境の「動作環境」に、Windows 8.1及びWindows 8.1 Proは2023<br>年1月11日以降は動作保証の対象外となる旨のお知らせを追記                                                                                |
| 1.3.0 |         | 33-1~33-3 | 「6. 10. 介護伝送 ソフトが 不要 になったら」「■Windows 11の場合」について、<br>Windows11 バージョン22H2の手順と画面イメージに変更                                                                                    |

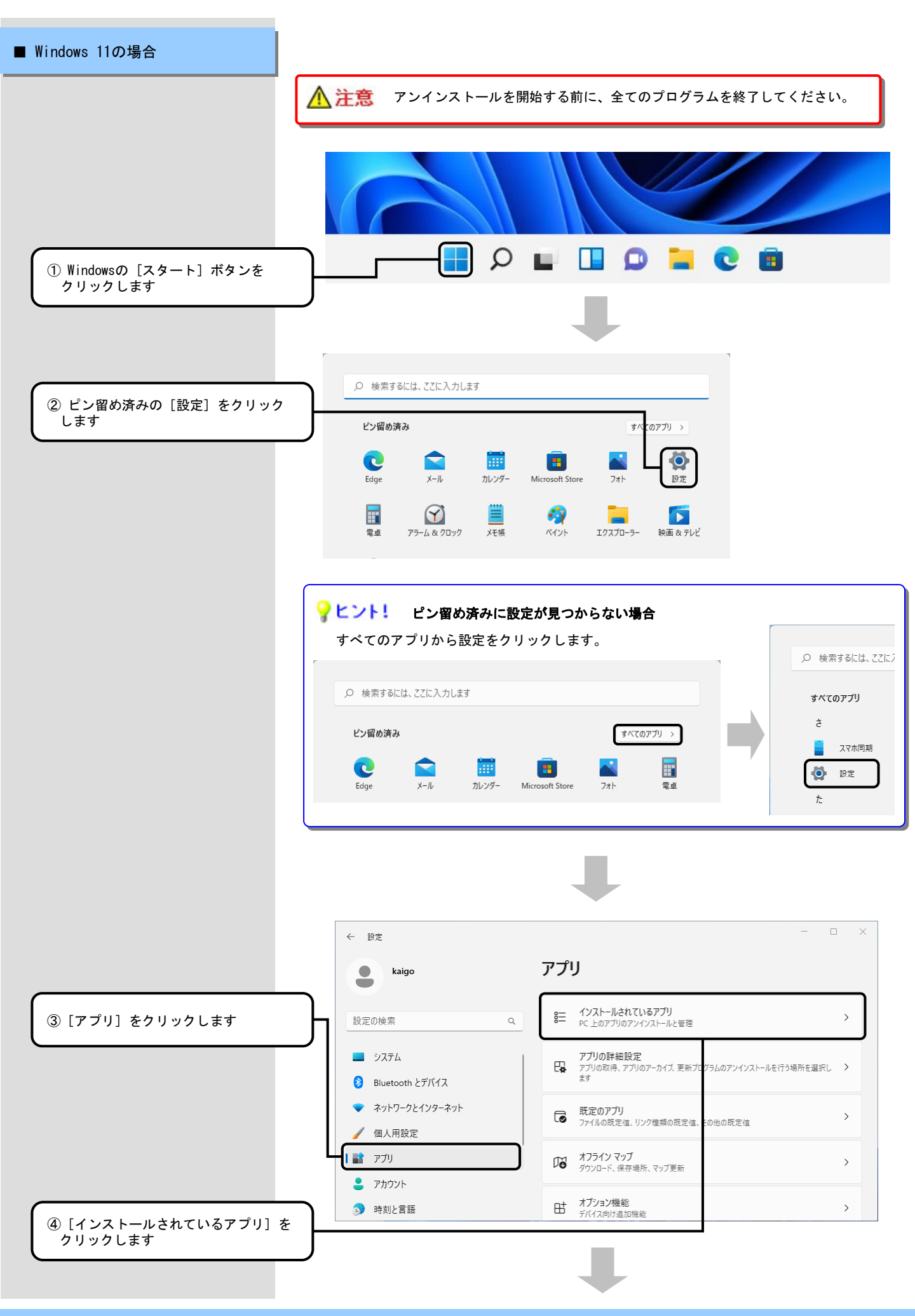

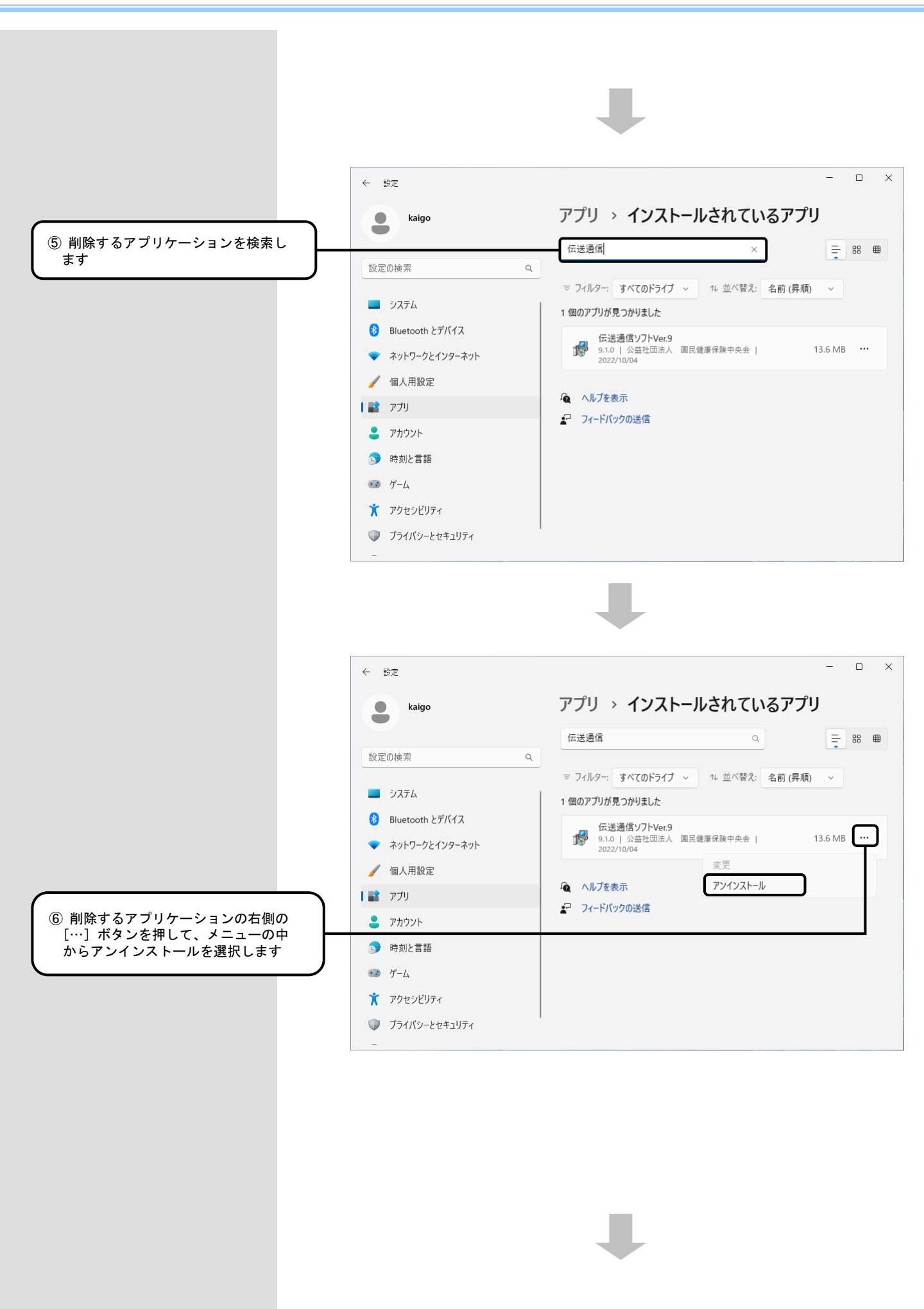

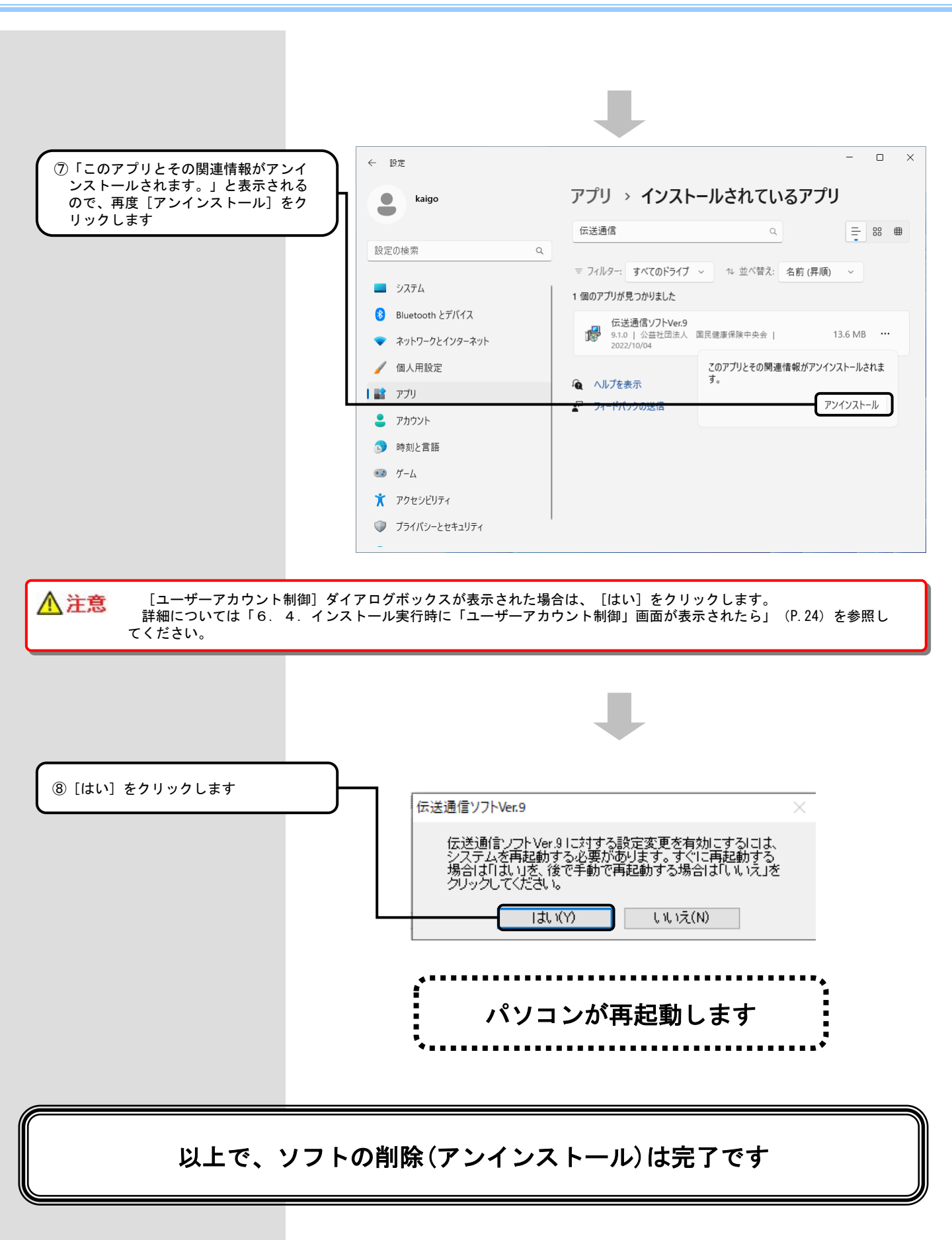